## Easy Appointments Integration

HandL UTM Grabber / Tracker How to collect and track UTM variables via Easy Appointments step by step

• Easy Appointments UTM integration

# Easy Appointments UTM integration

### 1) Create the following custom fields in Easy Appointments WordPress plugin.

Go to Easy Appointments > Settings

utm\_campaign - Collects utm\_campaign variable.utm\_source - Collects utm\_source variable. utm\_term - Collects utm\_term variable. utm\_medium - Collects utm\_medium variable. utm\_content - Collects utm\_content variable. gclid - Collects gclid variable. fbclid - Collects gclid variable.

| 🚯 Dashboard             |                                                                                                    |                                                                      |         |     |
|-------------------------|----------------------------------------------------------------------------------------------------|----------------------------------------------------------------------|---------|-----|
| 🖈 Posts                 | <ul> <li>General</li> </ul>                                                                                                | Create all fields that you need. Custom order them by drag and drop. |         |     |
| 9; Media                | Mail Notifications                                                                                                    | Name                                                                 | Туре    |     |
| Easy<br>Appointments    | E FullCalendar Shortcode                                                                                                   |                                                                      | Input   | Add |
| Appointments            | C Labels                                                                                                    |                                                                      |         |     |
| 1. Locations            | Date & Time                                                                                                    | Namn                                                                 | INPUT 💙 |     |
| 2. Services             | Custom Form Fields                                                                                                    | E-post                                                               | EMAIL 💙 |     |
| 3. Employees            | Soogle reCAPTCHA v2                                                                                                    |                                                                      |         |     |
| 4. Connections          | Google reCAPTCHA v3                                                                                                    | Telefon                                                              | INPUT 💙 |     |
| 5. Settings<br>6. Tools | Form Style & Redirect                                                                                                    | utm_source                                                           | INPUT 💙 |     |
| Vacation<br>Reports     | Money Format                                                                                                    | utm_campaign                                                         | INPUT 💙 |     |
| G Forms                 | Save                                                                                                    | utm_medium                                                           | INPUT 💙 |     |
| Pages                   |                                                                                                    |                                                                      |         |     |
| Comments                |                                                                                                    | utm_term                                                             | INPUT 👻 |     |
| WooCommerce             |                                                                                                    | utm_content                                                          | INPUT 💙 |     |
| Products                |                                                                                                    | gclid                                                                | INPUT 💙 |     |
| Analytics               |                                                                                                    |                                                                      |         |     |
| 🜵 Marketing             | * To use using the email notification for user there must be field named "email" or<br>"e-mail" or field with type "email" |                                                                      |         |     |

it is very critical that you use the exact same name shown above as slug in order for our plugin collect and associate the UTMs

#### utm\_source

INPUT 🔨

Slug :

utm\_source

Label

utm\_source

#### Placeholder

#### Default value

You can put values from logged in user (list of keys: ID, user\_login, user\_pass, user\_nicename, user\_email, user\_url, user\_registered, user\_activation\_key, user\_status, display\_name, nickname, first\_name, last\_name, description, rich\_editing, syntax\_highlighting, comment\_shortcuts, admin\_color, use\_ssl, show\_admin\_bar\_front, locale, www0\_capabilities, www0\_user\_level, dismissed\_wp\_pointers, aioseo\_contact\_methods\_header, aioseo\_twitter, aioseo\_facebook, twitter, facebook, googleplus, linkedin, pinterest, last\_update, \_order\_count, billing\_first\_name, billing\_last\_name, billing\_company, billing\_address\_1, billing\_address\_2, billing\_city, billing\_postcode, billing\_country, billing\_state, billing\_phone, billing\_email, shipping\_first\_name, shipping\_last\_name, shipping\_company, shipping\_address\_1, shipping\_address\_2, shipping\_city, shipping\_postcode, shipping\_country, shipping\_state, default\_password\_nag, session\_tokens, wc\_last\_active, \_woocommerce\_persistent\_cart\_1, gform\_recent\_forms, \_woocommerce\_tracks\_anon\_id, www0\_dashboard\_quick\_press\_last\_post\_id, community-eventslocation)

Required :

Visible:

No, but rendered as hidden field

Delete | Apply

This is the bare minimum, you can add much more fields. Please see Native WP Shortcodes for the full list of parameters supported.

2) Confirm the fields prefilled automatically in your browser

```
> <div class="form-group">...</div> flex
> <div class="form-group">...</div> flex
> <div class="form-group">...</div> flex
> <div class="form-group">...</div> flex
> <input id="utm_source" name="utm_source" type="hidden" value="google" class="custom-field">
<input id="utm_source" name="utm_campaign" type="hidden" value="testcampaign" class="custom-field">
<input id="utm_campaign" name="utm_campaign" type="hidden" value="testcampaign" class="custom-field">
<input id="utm_term" name="utm_campaign" type="hidden" value="testcampaign" class="custom-field">
<input id="utm_term" name="utm_campaign" type="hidden" value="term" class="custom-field">
<input id="utm_term" name="utm_content" type="hidden" value="term" class="custom-field">
<input id="utm_term" name="utm_content" type="hidden" value="content" class="custom-field">
<input id="utm_content" name="utm_content" type="hidden" value="content" class="custom-field">
<input id="gclid" name="gclid" type="hidden" value="content" class="custom-field">
<input id="gclid" name="gclid" type="hidden" value="content" class="custom-field">
<input id="booking-overview-header">Booking-overview-header">Booking-overview-/div>
</div class="form-group"></div> flex
</div</div>
```

</form>